- 16. 口座振替契約情報照会をするには
  - 口座振替契約情報照会では、口座振替における契約情報を照会します。 口座振替契約情報照会を行う手順は次の通りです。
  - ≪業務の流れ≫

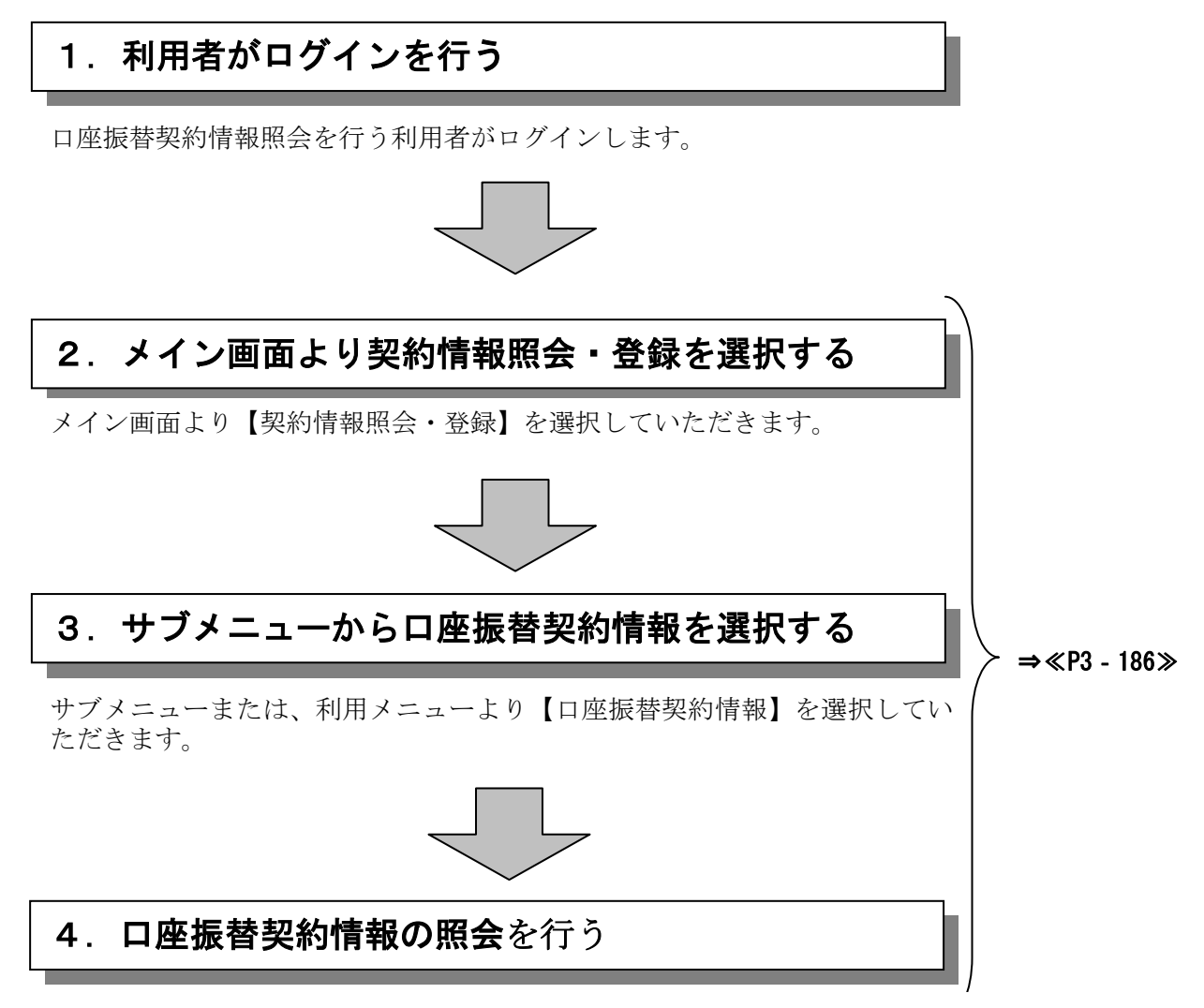

選択した企業の登録内容の確認が可能です。

## ≪詳細手順≫

口座振替契約情報照会

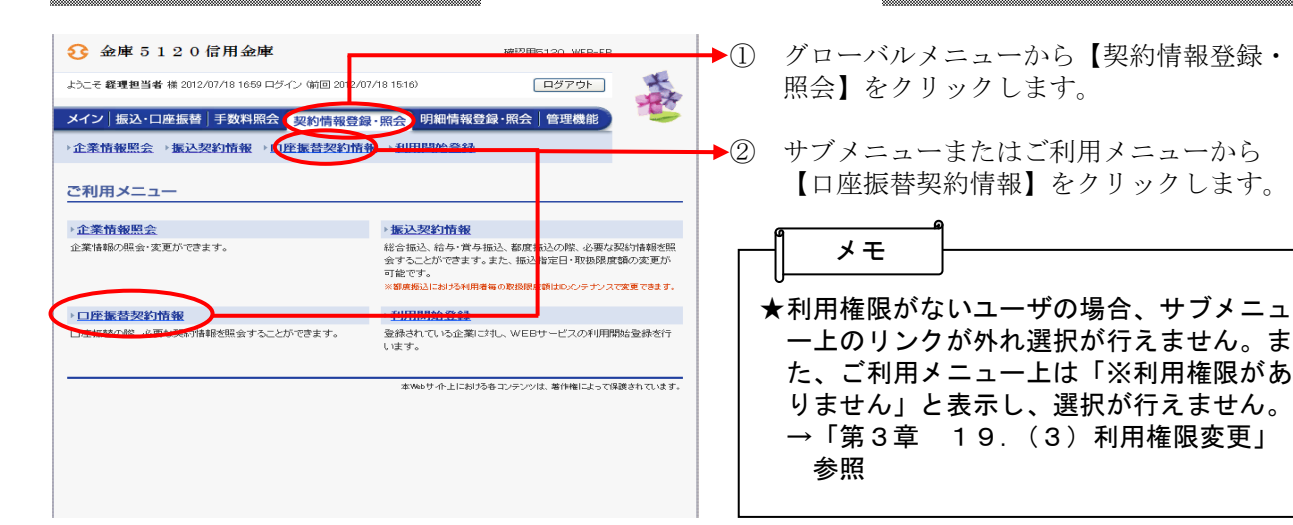

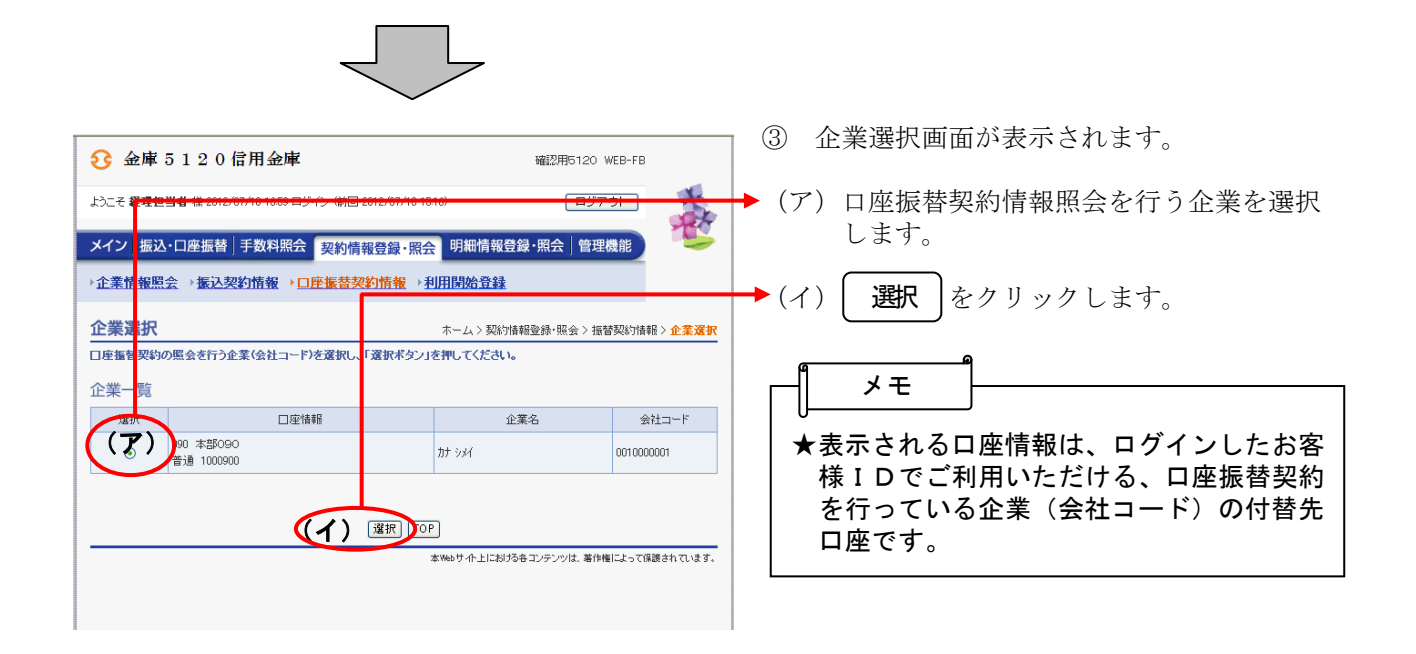

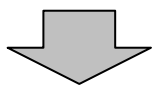

| } 金庫 5 1 2                                         | 0 信用金      | 庫            |                                        | WEERING 120 WEB-FB   |            |
|----------------------------------------------------|------------|--------------|----------------------------------------|----------------------|------------|
| :うこそ <b>程理担当者</b> 様 2012/07/18 1659 ログイン (前回 2012/ |            |              | 7/18 15:16)                            | ログアウト                | the        |
| イン 振込・口座掛                                          | ∈替│手数料!    | 照会 契約情報登     | ₽·照会 明細情報                              | g登録·照会 管理機能          | The second |
| 企業情報照会 →振                                          | 还契約情報      | ・口座振替契約情     | 〒111日111111111111111111111111111111111 | ≹                    |            |
| コ座振赫契約情報昭会                                         |            |              |                                        | ホーム > 契約情報登録・照会 > 非  | 医营养现合计者非屈  |
|                                                    | +8/33      |              |                                        | > 企業選択 > 口座橿替葵       | 約情報照会      |
| 家約情報                                               |            |              |                                        |                      |            |
| 会社コード                                              | 0010000001 |              |                                        |                      |            |
| 企業名                                                | カナ シメイ     |              | 契約加古吉動情事種                              | 090 本部090            |            |
| □振摘要                                               |            |              |                                        |                      |            |
| 摘要設定区分 固定                                          |            |              | 力ナ摘要                                   | カナ シメイ               |            |
| 播要入力区分                                             | カナ         |              | 澳宇摘要                                   | -                    |            |
| 決済口座(とりまとめ                                         | 先)         |              |                                        |                      |            |
| 決済口座                                               |            | 自店           |                                        |                      |            |
| é gruge                                            |            |              |                                        |                      |            |
| 科目                                                 |            | 語言語          |                                        |                      |            |
| 口座番号                                               |            | 1000900      |                                        |                      |            |
| (注意) ラ (加速) 編                                      |            |              |                                        |                      |            |
| 付きや金融制度                                            |            | -            |                                        |                      |            |
| 付替店舗                                               |            | _            |                                        |                      |            |
| 付替科目                                               |            | -            |                                        |                      |            |
| 付替口座番号                                             |            | -            |                                        |                      |            |
| 付替力ナ氏名                                             |            | -            |                                        |                      |            |
| 付替指定日関連                                            |            |              |                                        |                      |            |
| 付替指定日                                              |            | 登録なし         |                                        |                      |            |
| 付替期日                                               |            | 登録なし         |                                        |                      |            |
| 指定日が休業日の場                                          | 合          |              |                                        |                      |            |
| 振替指定日間速                                            |            |              |                                        |                      |            |
| 日付指定                                               |            | 登録なし         |                                        |                      |            |
| 曜日指定                                               |            | 登録なし         |                                        |                      |            |
| 随時指定                                               |            | 指定する         |                                        |                      |            |
| 指定日が休業日の場                                          | 숨※         |              |                                        |                      |            |
| データ登録期限                                            |            |              |                                        |                      |            |
| ※「日付指定」又は「曜                                        | 日指定」を登録し   | 、ている場合のみ指定が4 | 自効となります                                |                      |            |
|                                                    |            |              | TOP                                    |                      |            |
|                                                    |            |              |                                        |                      |            |
| 戻る                                                 |            |              |                                        |                      |            |
|                                                    |            |              | 本Webサイト上にお                             | 5ける各コンテンツは、著作権によって保証 | きわています。    |

◆ ④ 選択した企業の口座振替契約情報照会画面 が表示されます。